1 ドメイン 〈ktaiwork.jp〉の受信許可設定

## 迷惑メール対策の受信拒否設定を、ohki-shs@raiden.ktaiwork.jp で受信可能設定にしてください。

※操作方法はお持ちの携帯電話の説明書を御覧になるか、各携帯ショップにお問い合わせください。

2 登録の空メール送信

空メール送信先アドレス

p.ohki-shs@raiden.ktaiwork.jp

上記に、空メール(件名、本文不要)を 送信してください。携帯電話の場合は、右 のQRコードを御利用ください。 メールが送信できない場合、エラーメール を受信した場合は、アドレスが間違ってい る可能性があります。もう一度確認して、 再度空メールを送信してください。

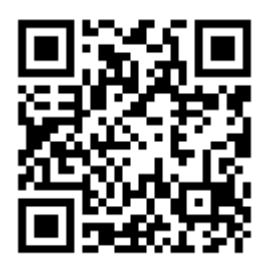

※空メールを送信できない機種では、本文または件名に適当な1文字を入れて送信してください。

3 仮登録完了メール受信

折り返し、「メールサービス本登録の御案内」というメールが届きます。これは、現 在の状態が仮登録であることの通知です。メールが受信できない場合は、アドレスが間 違っているか、受信許可設定に誤りがある可能性があります。もう一度、受信許可設定 からやり直してください。

4 本登録

①上記3で受信したメールの末尾記載の「以下のURLから一週間以内に本登録を実施してください。」で指定されたURLにアクセスしてください。

②登録画面が表示されますので、生徒の氏名を入力し、該当する学年にチェックを入 れて「登録」ボタンを押してください。

5 本登録完了メール受信

「メールサービス登録完了」という件名のメールが届けば登録完了です。 ※登録はいつでもできます。また、削除・変更なども随時可能です。